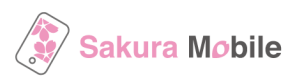

# eSIM - Installation steps (for iPhone)

Please refer to the following steps to install the eSIM profile into your device.

## Important Notes Before You Install the eSIM Profile

- Data plan validity starts immediately when the eSIM is installed.
- To successfully install the eSIM, a stable Internet connection is required.
- The eSIM can only be installed once. DO NOT DELETE/REMOVE your eSIM from your device after the successful installation.

### **Installation Steps**

- 1. Turn OFF another eSIM (if you are currently using).
- 2. Connect with WiFi
- 3. Issue eSIM QR code
- 4. Install the eSIM profile
- 5. (optional) Personal Hotspot setting

# 1. Turn OFF another eSIM (if you are currently using)

Please go to "Setting>Cellular" to check if you are currently using other eSIM.

| Cellular Data                                                            | Primary >                                   |
|--------------------------------------------------------------------------|---------------------------------------------|
| Personal Hotspot                                                         | Off >                                       |
| Turn off cellular data to restrict a<br>including email, web browsing, a | Il data to Wi-Fi,<br>nd push notifications. |
| Default Voice Line                                                       | Primary >                                   |
| SIMs                                                                     |                                             |
|                                                                          | On >                                        |
| Used as "Travel"                                                         | Off >                                       |
| Used as "Travel"                                                         | Off >                                       |
| Used as "Cellular Data"                                                  | No SIM                                      |

### 2. Connect with WiFi

Please go to "Setting>WiFi" and connect with WiFi such as Airport free WiFi.

## 3. Issue eSIM QR code

Please check the following steps.

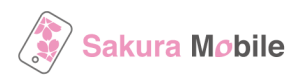

#### How to issue eSIM QR code

#### 1. Check the email "[Japan eSIM] QR Code Issue Link / Sakura Mobile" and Click "Get your eSIM QR code"

|   | Dear Mr/Ms.                                                                                                    |  |
|---|----------------------------------------------------------------------------------------------------|--|
|   | Thank you for your booking with SakuraMobile.                                                                                                    |  |
| ( | Bit your eSIM profile (QR code / Activation code) from the link below.   Bit your eSIMOR code   Ordering Information   Booking ID QHG43535   Plan 3 days - Unlimited (first 1 GB high speed) - Data only Quantity 1 |  |
|   | X If you want to change your order information or cancel the order, please make sure to <u>contact us</u> before issuing your eSIM                                                                                  |  |

#### 2. Click the button "Get QR-Code" and issue your eSIM

|                          | End Inner Travel Data #504.1 (# (1) dave)                                                                                                    |
|--------------------------|----------------------------------------------------------------------------------------------------|
| Booking : I              | Notice:                                                                                                    |
| Booking :                | Once you calls the "commente and source early outcain, your early part will be source and you will be able to get your early parties.<br>After you issue your eSIM, please make sure to install it on your device within 48 hours by using the provided QR code (or manual installation with Activation |
| Booking                  | code).<br>Please check the FDP displayed in the link below for instructions on how to install the eSDH profile into your device.                                                                                                    |
| Crester 2023-07-12 10:27 | Android                                                                                                    |
| Name                     | If you want to spored with issuing your eSM now, please thetic the boxes below and press the " Confirmed and issue eSM* button.                                                                                                    |
| e mai                    | I confirm that I have read the above instructions and will install the eSDP profile within 48 hours.                                                                                                    |
| eSIM :                   | I understand that the eSIM plan will start from the day when the eSIM is added into the device.                                                                                                    |
| OV 1                     | I understand that the eSIM profile can be installed only 1 time.                                                                                                    |
| El : Get DR-Code         | I undertand that cancellation and returna will not be possible after issuing the estan.                                                                                                    |
| A FOR WALCONE            | Confirmed and issue eSIM                                                                                                    |
|                          | Cance                                                                                                    |
|                          |                                                                                                    |
|                          |                                                                                                    |

# 4. Install the eSIM profile

Please install the eSIM QR code as follows.

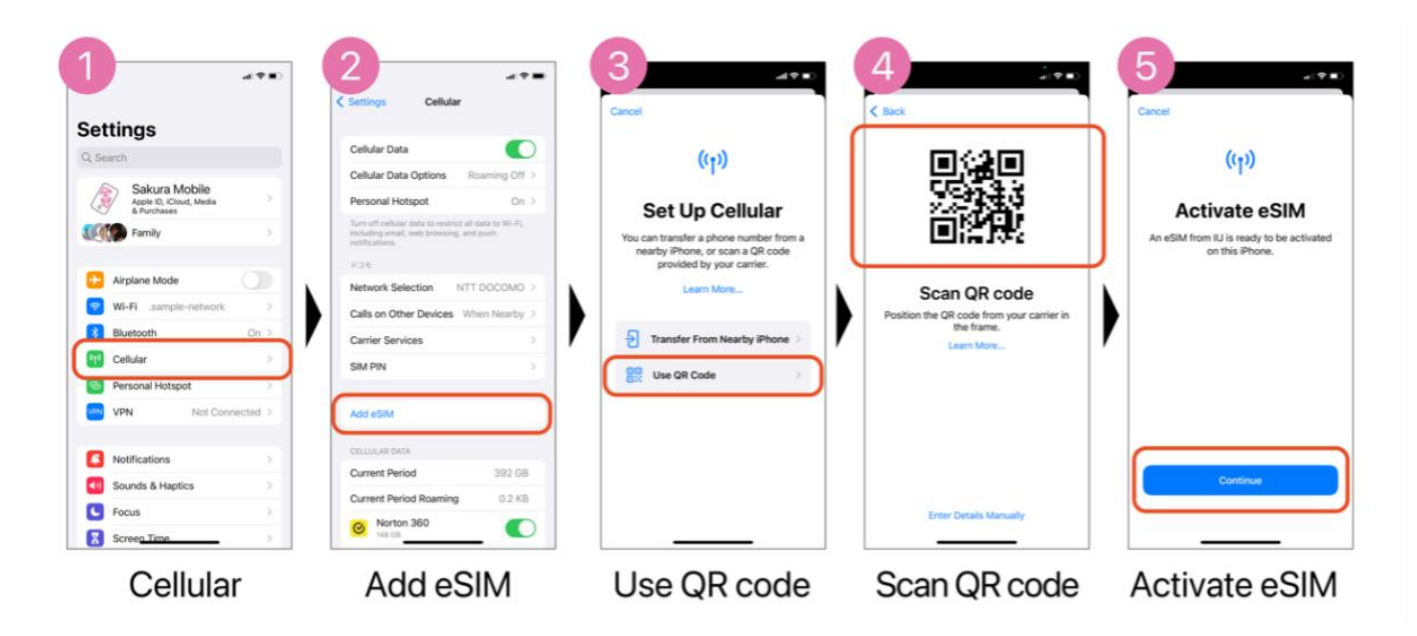

If you cannot scan the QR code (in Step 4), please select "Enter Details Manually" and input the following information.

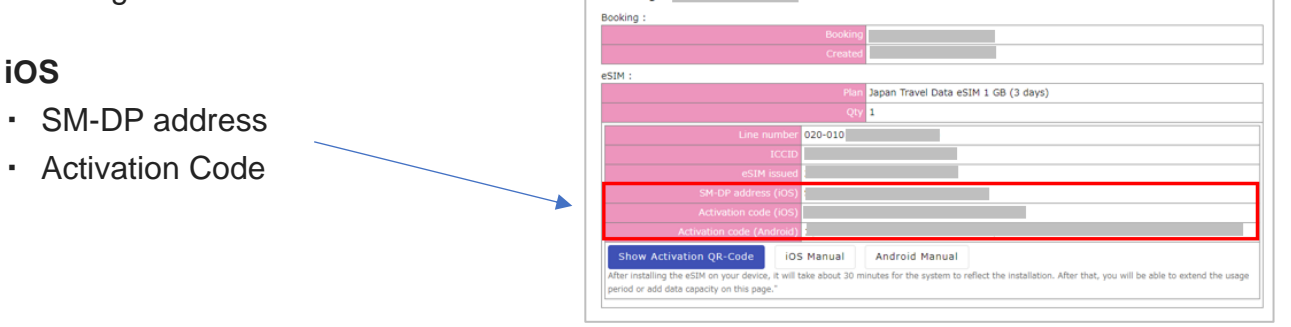

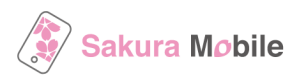

# 5. Personal Hotspot setting

Please see the following steps to use the personal hotspot function.  $\rightarrow$  Please make sure to restart the phone after you complete the setting

### **APN Values**

### **CELLULAR DATA**

| APN      | vmobile.jp             |
|----------|------------------------|
| username | sakura@sakuramobile.jp |
| password | sakura                 |

## LTE SETUP (OPTIONAL)

| APN      | vmobile.jp             |
|----------|------------------------|
| username | sakura@sakuramobile.jp |
| password | sakura                 |

### PERSONAL HOTSPOT

| APN      | vmobile.jp             |
|----------|------------------------|
| username | sakura@sakuramobile.jp |
| password | sakura                 |

#### Setting>Cellular

| Cellular Data                                                                  | Primary >                             |
|--------------------------------------------------------------------------------|---------------------------------------|
| Personal Hotspot                                                               | Off >                                 |
| Turn off cellular data to restrict all d<br>including email, web browsing, and | lata to Wi-Fi,<br>push notifications. |
| Default Voice Line                                                             | Primary >                             |
| Silvis                                                                         | 00.0                                  |
| Used as "Travel"                                                               | Off                                   |
| Used as "Travel"                                                               | Off >                                 |
| Used as "Cellular Data"                                                        | 11-001                                |

Select our eSIM plan

| Cellular Data                                                           |                                             |
|-------------------------------------------------------------------------|---------------------------------------------|
| Cellular Data Options                                                   | Reaming Off >                               |
| Set Up Personal Hotspot                                                 |                                             |
| Turn off celular data to restrict a<br>including small, web browsing, a | il dete to Wi-Fi,<br>nd push notifications. |
| CARRIER                                                                 |                                             |
| Network Selection                                                       | >                                           |
| Cellular Data Network                                                   | >                                           |
| SIM PIN                                                                 | >                                           |
| CELLULAR DATA                                                           |                                             |
| Current Period                                                          | 0 bytes                                     |
| Current Period Roaming                                                  | 0 bytes                                     |
| \Lambda App Store                                                       |                                             |
|                                                                         |                                             |

Select "Cellular Data Network"

| No Service    | 15:01         |  |
|---------------|---------------|--|
| Cellular      | Cellular Data |  |
| CELLULAR DAT  | TA            |  |
| APN           |               |  |
| Username      |               |  |
| Password      |               |  |
|               |               |  |
| LTE SETUP (OF | TIONALI       |  |
| APN           |               |  |
| Username      |               |  |
| Password      |               |  |
| PERSONAL HO   | TSPOT         |  |
| APN           |               |  |
| Username      |               |  |
| Password      |               |  |
|               |               |  |
| Paret Sattin  | 05            |  |

Input APN values in 3 sections